# Creating signatures for ClamAV

Tomasz Kojm <tkojm\*clamav.net>

- v. 20040310: general update
- v. 20031101: updated for CVD
- v. 20030506: first version

# **1** Introduction

ClamAV 0.65 introduces a new container file format called CVD (ClamAV Virus Database). This is a digitally signed tarball file that contains one or more databases. You can find some useful information in the ASCII header of each CVD file. It's a 512 bytes long string with the following colon separated fields:

ClamAV-VDB:build time:version:number of signatures:functionality level required:MD5 checksum:digital signature:builder name

and can be easily parsed by scripts or with *sigtool –info*. There are two CVD databases in ClamAV: *main.cvd* and *daily.cvd* for daily updates. In older ClamAV versions there are two old-style databases: *viruses.db* and *viruses.db2*. The first one contains static signatures, while the further contains signatures with simple regular expressions (used to match polymorphic viruses). The goal of a signature creation process is to get a small part of the infected file which identifies the virus. It must be *unique* to avoid false positive alarms.

## 2 Getting a hexadecimal string

The best way is to create the signature manually however sometimes you can automate the process:

### 2.1 sigtool

Sigtool is only partially useful because it only detects the last part of a real signature. It will fail for multipart signatures (polymorphic viruses) The following example uses *HBEDV AntiVir* available from *http://www.hbedv.com*:

zolw@Wierszokleta:/tmp/bug\$ sigtool -c antivir -s ALERT -f bugbear.exe Detected, decreasing end 50688 -> 40550 Detected, decreasing end 40550 -> 30412 Detected, decreasing end 30412 -> 20274 Detected, decreasing end 20274 -> 10136 Not detected at 0, moving forward. Not detected at 5069, moving forward. Detected, decreasing end 7604 -> 5069 Not detected at 5069, moving forward. Not detected at 6337, moving forward. Detected, decreasing end 6971 -> 6337 Not detected at 6337, moving forward. Detected, decreasing end 6359 -> 6357 Not detected at 6357, moving forward. Not detected at 6358, moving forward. Increasing end 6358 -> 6359 \*\*\* Signature end found at 6359 Not detected, moving backward 6309 -> 6259 Not detected, moving backward 6259 -> 6209 Detected at 6209, moving forward. Not detected, moving backward 6234 -> 6209 Detected at 6209, moving forward. Detected at 6222, moving forward. Detected at 6229, moving forward. Not detected, moving backward 6233 -> 6229 Detected at 6229, moving forward. Detected at 6231, moving forward. Detected at 6232, moving forward. Not detected, moving backward 6233 -> 6232 Detected at 6232, moving forward. Moving forward 6232 -> 6233 \*\*\* Found signature's start at 6233

The scanner was executed 39 times. The signature length is 126 (252 hex) Saving signature in bugbear.exe.sig file. Saving binary signature in bugbear.exe.bsig file. See below how to finish the signature.

### 2.2 by hand...

This is a recommended (but arduous) method. In most cases it's possible to create a signature for a virus/worms without complex analysis. You can try to examine the file with your favorite editor (with support for a hex mode) and eventually use *strings* to locate some "fingerprints" of the virus. Let's look at the BugBear example: the worm is compressed so you shouldn't expect to find a simple plain text in it. strings will return many lines of printable strings from the file:

```
zolw@Wierszokleta:/tmp/bug$ strings bugbear.exe|more
!This program cannot be run in DOS mode.
Rich5
.rsrc
LHVW3
S6 u
@=$r
h~j9
Wr*w-
.
.
.
P/1.1$H
: Apache
3.26 (U
e:′`
XTzPOST
<author
IRr+l
.
```

Yep, the second block is what we were searching for (you can read about BugBear in Internet and it should make clear). My favorite editor is ViM - you can view the file in hex mode by filtering it with :%!xxd

0009b00: 17fd 2fd5 4db1 7369 6e67 2064 6174 61e3 ../.M.sing data. 0009b10: b07c b2ff 6d61 6765 2f67 6966 0b6a 7065 .|..mage/gif.jpe

| 0009b20: | 6761 | f16f | a82f | бебс | 6963 | 61c5 | 2f6f | 6374 | ga.o./nlica./oct              |
|----------|------|------|------|------|------|------|------|------|-------------------------------|
| 0009b30: | 6574 | 2d73 | dbdb | a36e | 3365 | 612f | 0d78 | 742f | et-sn3ea/.xt/                 |
| 0009b40: | 1e61 | 6ba8 | 076b | 470b | 6874 | 6d30 | 7238 | 705b | .akkG.htm0r8p[                |
| 0009b50: | c09b | 1369 | 0062 | 7f68 | 0f6b | edd6 | 1673 | 7alf | i.b.h.ksz.                    |
| 0009b60: | 1e00 | 634b | 030f | b9b3 | 2£98 | 2607 | 0065 | 0007 | cK/.&e                        |
| 0009b70: | 3754 | 6baf | 067d | 231a | 7676 | 7864 | b8al | daf6 | 7Tk}#.vvxd                    |
| 0009b80: | 0073 | 7973 | 0f6f | 2372 | 626d | 708d | 3d7f | 0bb3 | .sys.o#rbmp.=                 |
| 0009b90: | 2c20 | 2530 | 3264 | 640a | 3aba | 35d5 | 9304 | 2047 | , %02dd.:.5 G                 |
| 0009ba0: | 4d87 | 3£00 | 0048 | 2853 | bddf | 1b50 | 2f31 | 2e31 | M.?H(SP/1.1                   |
| 0009bb0: | 2448 | fbbb | ffеб | 6302 | 3a20 | 4170 | 6163 | 6865 | \$Hc.: Apache                 |
| 0009bc0: | 1933 | 2e32 | 3620 | 2855 | a251 | bldb | 7678 | 291d | .3.26 (U.Qvx).                |
| 0009bd0: | 44a5 | 653a | 2760 | а5бе | adb0 | 0a02 | 2d74 | e711 | D.e:'`.nt                     |
| 0009be0: | be6d | 35f7 | 5075 | 62fd | 0b58 | 547a | 504f | 5354 | .m5.PubXTzPOST                |
| 0009bf0: | f6b7 | 49d5 | 12ab | 3c61 | 7574 | 686f | 72da | 866e | I <authorn< td=""></authorn<> |
| 0009c00: | 5fal | 1fbf | 460a | 6269 | 2ca5 | 5a08 | 0c0a | a374 | F.bi,.Zt                      |
| 0009c10: | 7a3d | bb75 | df75 | 6e18 | 4952 | 722b | 6c20 | 8420 | z=.u.un.IRr+l .               |
| 0009c20: | 45f7 | 3658 | 6bd2 | 2923 | 49d3 | 6c65 | 6d71 | 85a0 | E.6Xk.)#I.lemq                |
| 0009c30: | 733b | 4242 | 61c1 | 8977 | c7al | d09d | 5413 | 2063 | s;BBawT. c                    |
| 0009c40: | 765c | 5fb4 | ea63 | 5b83 | 651f | 5265 | 7175 | 5aal | v\c[.e.RequZ.                 |
| 0009c50: | 6dad | 10c3 | 490d | 5025 | a7db | cedc | 6e6e | 3d6c | mI.P%nn=l                     |
| 0009c60: | 794f | 1354 | 4e70 | 5e2e | fc62 | 6d61 | 9513 | 636d | y0.TNp <sup>^</sup> bmacm     |

You can now read the hex code on the left side but before that you must remember a few important rules for ClamAV signatures:

- it should contain some "binary" data to avoid false positive alarms with plain (ASCII) text files
- it shouldn't start with 00 because there's a problem in ClamAV version ≤ 0.54 which will cause a dramatic performance loss. There's a one such a signature in viruses.db2 (W32.Magistr.B) but it has to be.
- it should be long enough to avoid false positives but must only contain a viral code
- the recommended size of a hex signature is 40 up to 300 characters

OK, you can now read the signature directly from the left side, eg: (this one contains the "Apache" string)

```
6302 3a20 4170 6163 6865 1933 2e32 3620 2855 a251 b1db 7678 291d 44a5 653a 2760 a56e adb0 0a02 2d74
```

#### what gives:

```
63023a2041706163686519332e3236202855a251b1db7678291d44a5653a2760a56eadb00a022d74
```

If you don't want to read the signature from a hex editor, you can "cut out" (in a binary mode !) the viral part of the file and convert it into a hex string with:

cat viruspart | sigtool --hex-dump > virus.sig

### **3** Building the final signature

If you have the hex string the last thing is to add the virus name. Because ClamAV's database was build on OAV basis, we use (*Clam*) marker in every signature created by our team. To finish your signature just add the **VirusName** (**Clam**)= string:

```
Worm.BugBear.A (Clam)=63023a2041706163686519332e3236202855a251b1db7678291d 44a5653a2760a56eadb00a022d74
```

Some important rules:

- remember about the (Clam) marker (it's automatically removed by the parser)
- use the most popular name of the virus/worm
- don't use white characters or slashes in virus names
- prefixes for particular malware
  - Worm for worms
  - Trojan for backdoor programs
  - JS for Java Script malware
  - VBS for VBS malware
  - WM97, WM2000 for Word macros
  - XM97, XM2000 for Excel macros
  - DoS for Denial of Service attack software
  - VirTool for virus construction kits
  - Dialer for dialers
  - Joke for hoaxes

### 4 Creating a local virus database

You can easily create your own database. Just put all signatures to some file with the *db* extension (eg. local.db) and install it in the clamav database directory. That's it !

### 5 CVD building - ClamAV maintainers only

Run freshclam and eventually check www.clamav.net->Database you have the latest databases installed. Go to some **empty** temporary directory and execute the following command:

sigtool --unpack-current daily.cvd

This will unpack the current *daily.cvd* database. Now you only need to update the internal database, eg:

cat virus.sig >> viruses.db[2]

And build the final CVD:

sigtool --build daily.cvd --server SIGNING\_SERVER

where SIGNING\_SERVER is one of the ClamAV Signing Servers you have access to. This command will automatically generate the final CVD: it will increment the version number (by one), count signatures, etc.:

LibClamAV debug: Loading databases from . LibClamAV debug: Loading ./viruses.db2 LibClamAV debug: Initializing trie. Database properly parsed. Signatures: 90 COPYING tar: viruses.db: Cannot stat: No such file or directory viruses.db2 tar: Notes: Cannot stat: No such file or directory tar: Error exit delayed from previous errors Builder id: tkojm Password: Signature received (length = 171). Database daily.cvd created.

Don't worry about potential tar errors. Now you can verify the new database with:

```
zolw@Wierszokleta:/tmp/db$ sigtool -i daily.cvd
Build time: Nov-01 02-39 CET 2003
Version: 9
# of signatures: 90
```

```
Functionality level: 1
Builder: tkojm
MD5: 4c6713fb002c6eb2ecbb8b04276a66fa
Digital signature: 30rYGWKFPpu5YZgiczIUrNvn5wioITl...
Verification OK.
```

Now you must update the main rsync server:

```
rsync -tcz --stats --progress -e ssh daily.cvd clamupload@rsync1.clamav.net:public_ht
ssh rsync1.clamav.net -i ~/.ssh/id_rsa -l clamavdb sleep 1
```

Please consult [1] for more information. After an update please send a summary to clamav-virusdb@lists.sf.net. Thanks !

## References

[1] Luca Gibelli: *Mirroring the Virus Database* http://www.clamav.net/doc/mirrors